# MANUAL DE Instalación

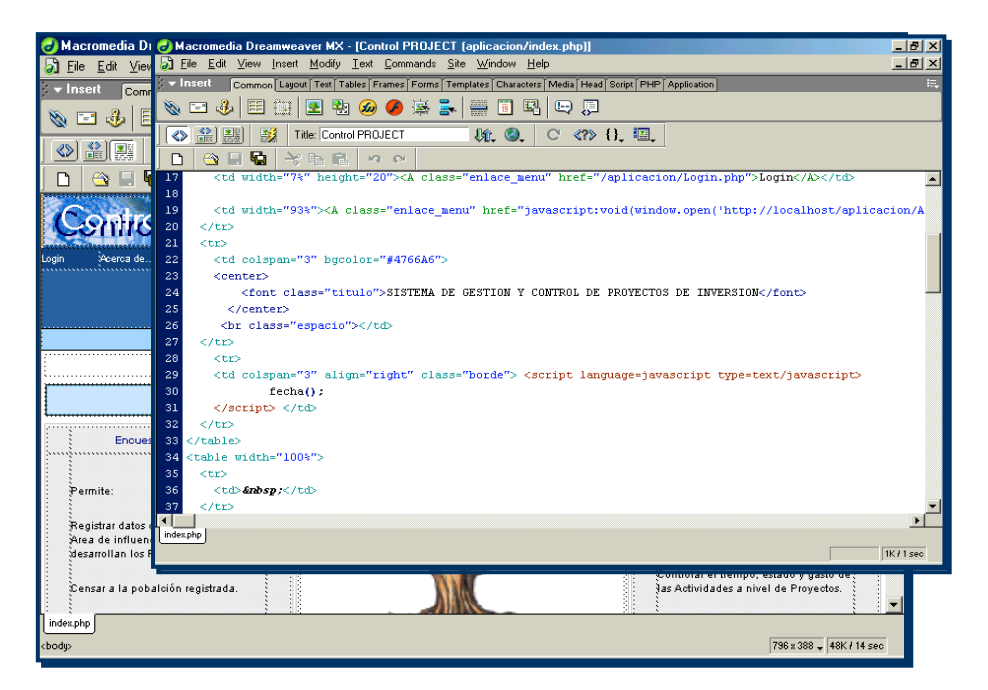

## SISTEMA PROTOTIPO DE GESTIÓN V (ONTROL DE PROVECTOS DE INVERSIÓN

### CONTENIDO

| INST/ | ALACIÓN EN WINDOWS 2000 SERVER                                          | 3  |
|-------|-------------------------------------------------------------------------|----|
| 1.    | INSTALACIÓN Y CONFIGURACIÓN DEL SERVIDOR DE BASE DE DATOS POSTGRESQL    |    |
|       | INSTALACIÓN DE CYGWIN                                                   | 3  |
|       | INSTALACIÓN DE CYGIPC                                                   | 5  |
| 2.    | INSTALACIÓN Y CONFIGURACIÓN DEL SERVIDOR WEB APACHE WEB SERVER          | 6  |
| 3.    | INSTALACIÓN Y CONFIGURACIÓN DE PHP                                      | 7  |
| 4.    | VERIFICACIÓN DE LAS INSTALACIONES                                       | 9  |
|       | INICIO DE APACHE WEB SERVER                                             |    |
|       | INICIO DE POSTGRESQL                                                    | 9  |
|       | INICIO DE PHP                                                           | 10 |
| 5.    | PUBLICACIÓN DE LA APLICACIÓN WEB Y EJECUCIÓN DE SCRIPTS PARA POSTGRESQL | 10 |
| 6.    | CERRAR Y DETENER EL SISTEMA                                             | 11 |
| INST/ | ALACIÓN EN LINUX RED HAT 7.2                                            | 13 |
| 1.    | INSTALACIÓN DE APACHE WEB SERVER, POSTGRESQL Y PHP                      |    |
| 2.    | CONFIGURACIÓN DE APACHE WEB SERVER                                      |    |
| 3.    | VERIFICACIÓN DE LAS INSTALACIONES                                       |    |
|       | INICIO DE APACHE WEB SERVER                                             |    |
|       | INICIO DE POSTGRESQL                                                    |    |
|       | INICIO DE PHP                                                           |    |
| 4.    | PUBLICACIÓN DE LA APLICACIÓN WEB Y EJECUCIÓN DE SCRIPTS PARA POSTGRESQL |    |
| 5.    | CERRAR Y DETENER EL SISTEMA                                             |    |
|       |                                                                         |    |

#### INSTALACIÓN EN WINDOWS 2000 SERVER

Al tratarse de un sistema que funciona como Aplicación Web es necesario la instalación y configuración de tres componentes principales: El servidor web, la base de datos y la herramienta de generación de contenido dinámico. La instalación en Windows debe seguir el orden que se indica a continuación:

- 1. Instalación y configuración del servidor de base de datos PostgreSQL
  - Instalación de Cygwin
  - Instalación de CygIPC
- 2. Instalación y configuración del servidor web Apache Web Server
- 3. Instalación y configuración de PHP
- 4. Verificación de las instalaciones
  - Inicio de Apache Web Server
  - Inicio de PostgreSQL
  - Inicio de PHP
- 5. Publicación de la Aplicación Web y Ejecución de Scripts para PostgreSQL
- 6. Cerrar y Detener el Sistema

#### 1. INSTALACIÓN Y CONFIGURACIÓN DEL SERVIDOR DE BASE DE DATOS POSTGRESQL

Para la instalación del servidor de base de datos PostgreSQL en Windows es necesario instalar la utilidad **Cygwin**. La versión de PostgreSQL que se instala bajo **Cygwin** es la 7.3.3.

Nota: Cygwin es una "capa de emulación que expone suficiente funcionalidad del API de Unix", en otras palabras es una API compuesta de una DLL(cygwin1.dll) y varias herramientas que traen la mayoría de las funciones de Unix para poder correr programas de Unix en Windows mediante una consolo tipo MS-DOS.

#### INSTALACIÓN DE CYGWIN

Paquete: Cygwin - API de Unix para Windows.

Nombre del archivo instalador: setup.exe

Directorio de ubicación del archivo instalador: CD\_TESIS:\Tesis\Software\_Aplicativo\Install cygwin\

 Crear el usuario postgres, sin contraseña. El usuario postgres debe ser creado en la opción Usuarios dentro de Administración del Equipo. La instalación de Cygwin se debe realizar iniciando la sesión como dicho usuario.

- Copiar el archivo instalador setup.exe ubicado en CD\_TESIS:\Tesis\Software\_Aplicativo\Install cygwin\ al disco en C:\.
- 3. Ejecutar el archivo instalador setup.exe ubicado en C:\. Con la ejecución del archivo instalador setup.exe se instalará la utilidad Cygwin y el paquete necesario para que PostgreSQL funcione en Windows. Las siguientes pantallas del wizard indican el proceso de instalación de Cygwin y el paquete postgresql:

Cygwin Setup – Seleccionar Siguiente.

**Choose a Download Source** – Seleccionar **Install from Local Directory**, esta opción indica que el archivo instalador **setup.exe** está en un directorio local. En este caso es **C:\**. Seleccionar Siguiente.

Select Root Install Directory – Directorio para instalar Cygwin y el paquete postgresql. Por defecto es C:\cygwin. Si el directorio no existe el wizard lo creará. Seleccionar Siguiente.

Select Local Package Directory – Directorio donde se copió anteriormente el archivo instalador setup.exe. En este caso es C:\. Seleccionar Siguiente.

Select Packages – Permite seleccionar los paquetes a instalar, en este caso, seleccionar la sección Database y luego el paquete postgresql. Seleccionar Siguiente.

En este punto, se debe esperar que termine la instalación del paquete **postgresql** y luego seleccionar Siguiente.

**Create Icons** – Seleccionar la opción **Create icon on Desktop** en la viñeta. Esta opción permite crear un acceso directo en el escritorio como el que muestra en la figura siguiente:

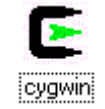

Una vez creado el icono, seleccionar Finalizar.

En este punto Cygwin y el paquete postgresql están instalados.

 Nota: Adicionalmente, luego de instalar Cygwin, se debe instalar CygIPC. CygIPC es una utilidad requerida para correr PostgreSQL.

#### INSTALACIÓN DE CYGIPC

Paquete: CygIPC.

Nombre del archivo: cygipc-1.14-1.tar.bz2

Directorio de ubicación del archivo: CD\_TESIS:\Tesis\Software\_Aplicativo\Install cygwin\

- Copiar el archivo binario cygipc-1.14-1.tar.bz2 ubicado en CD\_TESIS:\Tesis\Software\_Aplicativo\cygwin\ al disco en el directorio C:\cygwin, éste directorio es donde se instaló anteriormente Cygwin.
- Como usuario postgres, abrir una consola de Cygwin desde el icono del escritorio y comprobar que el prontuario sea: postgres@nombre\_pc.
- **3.** Descomprimir el archivo binario **cygipc-1.14-1.tar.bz2**. En la consola, ir al directorio raíz de **Cygwin** y ejecutar el comando **tar**, las siguientes líneas indican la secuencia:

postgres@nombre\_pc \$ cd / postgres@nombre\_pc \$ tar -xvjf cygipc-1.14-1.tar.bz2

Este paso descomprimirá el archivo binario **cygipc-1.14-1.tar.bz2** y creará varios directorios y archivos, entre esos archivos se encuentra **ipc-daemon.exe** que es necesario para el funcionamiento de PostgreSQL en Windows.

4. Ejecutar ipc-daemon.exe. En la consola de Cygwin, ir al directorio C:\cygwin\usr\local\bin.

postgres@nombre\_pc \$ cd C:/cygwin/usr/local/bin postgres@nombre\_pc \$ ipc-daemon.exe

5. Abrir otra consola de Cygwin e iniciar por primera y única vez la base de datos PostgreSQL y el servidor SQL.

postgres@nombre\_pc \$ initdb -D /usr/share/postgresql/data

El comando **initdb** se ejecuta sólo la primera vez, luego de la instalación. Con la ejecución de este comando se crean las bases de datos del sistema y el espacio necesario para las bases de datos de los usuarios. Una vez ejecutado el comando, luego de visualizar los mensajes de PostgreSQL cerramos la consola. 6. Editar el archivo pg\_hba.conf que se encuentra ubicado en C:\cygwin\usr\share\pgsql\data\. El archivo pg\_hba.conf puede ser editado en el Bloc de Notas. En este archivo debe constar el nombre de la máquina, dirección IP, máscara y método de encriptación tanto de la máquina servidor como de las máquinas cliente que se van a conectar a PostgreSQL. Por ejemplo:

| # TYPE    | DATABASE | USER | IP-ADDRESS | IP-MASK         | METHOD |
|-----------|----------|------|------------|-----------------|--------|
| localhost | all      | all  | 127.0.0.1  | 255.255.255.255 | trust  |

En este punto es necesario detenerse para continuar con las otras instalaciones, más adelante se ejecutaran los scripts para las bases de datos necesarias para el funcionamiento del Sistema.

#### 2. INSTALACIÓN Y CONFIGURACIÓN DEL SERVIDOR WEB APACHE WEB SERVER

Paquete: Apache Web Server para Windows

Nombre del archivo instalador: apache\_1\_3\_12\_win32.exe

Directorio de ubicación del archivo instalador: CD\_TESIS:\Tesis\Software\_Aplicativo\

- Copiar el archivo apache\_1\_3\_12\_win32.exe ubicado en CD\_TESIS:\Tesis\Software\_Aplicativo\ al disco en C:\.
- 2. Ejecutar **apache-1.3.12-win32.exe**. Al ejecutar el instalador se desplegará un wizard con las siguientes pantallas:

Welcome – Seleccionar Next.

Software Licence Agreement – Seleccionar Yes.

Information – Seleccionar Next.

**Choose Destination Location** – Clic en el botón Browser para especificar la ruta donde se instalará el servidor Apache. La ruta debe ser **C:\Apache Group\Apache**. Seleccionar Next.

Setup Type – Seleccionar tipo de instalación Typical. Seleccionar Next.

**Select Program Folder** – Indica donde se ubicará Apache en el menú Programas. Seleccionar Next para que la instalación continue. Luego seleccionar Finish.

En este punto es necesario realizar la instalación y configuración de PHP, para luego configurar Apache con soporte a PHP y posteriormente arrancar el servidor web de forma adecuada.

#### 3. INSTALACIÓN Y CONFIGURACIÓN DE PHP

Paquete: PHP para Windows

Nombre del archivo instalador: php-4.0.4-Win32.zip

Directorio de ubicación del archivo instalador: CD\_TESIS:\Tesis\Software\_Aplicativo\

- 1. Copiar el archivo instalador php-4.0.4-Win32.zip ubicado en CD\_TESIS:\Tesis\Software\_Aplicativo\ al disco en C:\.
- 2. Extraer php-4.0.4-Win32.zip en el directorio C:\php\. Este paso extraerá varios archivos y carpetas, entre esos archivos se encuentra el archivo php4.ini-dist.
- **3.** Copiar el archivo **php4.ini-dist** al directorio **C:\WINNT**\. Una vez copiado el archivo, dentro del directorio, lo renombramos a **php.ini**.
- 4. Editar el archivo php.ini. En este archivo se controlan las variables de configuración de PHP. Aquellas variables que se deben editar son: extension\_dir y doc\_root de la sección "Paths and Directories", en la sección "Dynamic Extensions" se debe activar las librerías necesarias. Al editar el archivo en el Bloc de Notas, la configuración debe quedar como sigue:

; Paths and Directories ; ;; Paths and Directories ; ;; extension\_dir=C:/php/extensions ; doc\_root= C:/Apache Group/Apache/htdocs ;; junamic Extensions ;

;extension=php\_calendar.dll ;extension=php\_dbase.dll ;extension=php\_gd.dll ;extension=php\_dbm.dll ;extension=php\_zlib.dll ;extension=php\_filepro.dll ;extension=php\_ldap.dll ;extension=php\_crypt.dll ;extension=php\_odbc.dll ;extension=php\_pgsql.dll

La variable **extension\_dir** debe contener el directorio donde se encuentran las librerías dinámicas(archivos .dll). La variable **doc\_root** debe contener el directorio raíz donde se publicarán las páginas web. Para que la edición tenga efecto quitamos el (;) del principio de las líneas editadas.

En la sección **Dinamic Extensions** se debe quitar el (;) de aquellas extensiones que se necesite activar en PHP. Por ejemplo, la extensión **php\_pgsql.dll** debe estar activada para que exista conexión entre PHP y PostgreSQL. Luego grabar el archivo para que los cambios surtan efecto.

Nota: Todos los "\" de las rutas deben ser cambiados por "/" en php.ini debido a que serán archivos utilizados por Apache. El servidor web Apache trabaja con la sintaxis de UNIX.

- 5. Crear la carpeta tmp en el diretorio C:\. En esta carpeta se almacenan las variables de sesión.
- Copiar el archivo msvcrt.dll ubicado en el directorio C:\php\dlls\ y el archivo php4ts.dll ubicado en C:\php\ al directorio C:\WINNT\system\. Si el sistema indica que ya existe el archivo msvcrt.dll, no se debe sobreescribirlo con el nuevo(dejamos el archivo anterior).

En este punto la instalación de PHP está lista, ahora se debe continuar con la configuración de Apache Web Server.

7. Configurar Apache. En este paso se debe editar las principales directivas de configuración antes de iniciar Apache. Ir al directorio C:\Apache Group\Apache\conf\ y abrir el archivo httpd.conf con el Bloc de Notas. Editar los siguientes directivas: Servername, ServerRoot, AddType, Action, DirectoryIndex y DocumentRoot.

#ServerName localhost (nombre del domino, de la máquina o dirección IP)
#ServerRoot C:/Apache Group/Apache
#ScriptAlias /php/ "C:/php/"
#AddType application/x-httpd-php .php .phtml
#AddType application/x-httpd-php-source .phps
#Action application/x-httpd-php "/php/php.exe"
#Directed adducted index about index about the lindex base index about the lindex base index about the lindex about the lindex about the

#DirectoryIndex index.php index.phtml index.html index.htm index.shtml

#DocumentRoot "C:/Apache Group/Apache/Apache/htdocs" #<Directory "C:/Apache Group/Apache/Apache/htdocs">

Descomentar las directivas eliminando el #, luego grabar para que los cambios surtan efecto. Las directivas editadas son básicas para que Apache sepa que hacer con un archivo cuya extensión sea: .php o phtml.

Nota: Todos los "\" de las rutas deben ser cambiados por "/" en httpd.conf debido a que serán archivos utilizados por Apache. El servidor web Apache trabaja con la sintaxis de UNIX.

Luego de editar el archivo httpd.conf el servidor web Apache está listo para ser iniciado.

#### 4. VERIFICACIÓN DE LAS INSTALACIONES

#### INICIO DE APACHE WEB SERVER

- Ir al menu Inicio Programas Apache Web Server Apache Start. Con este paso el servidor estará iniciado. Se desplegará una consola tipo DOS indicando que el servidor Apache está iniciado.
- Abrir una ventana del navegador Internet Explorer y en la barra de direcciones digitar: http://localhost, si se despliega la pantalla que se muestra a continuación la instalación de Apache será correcta.

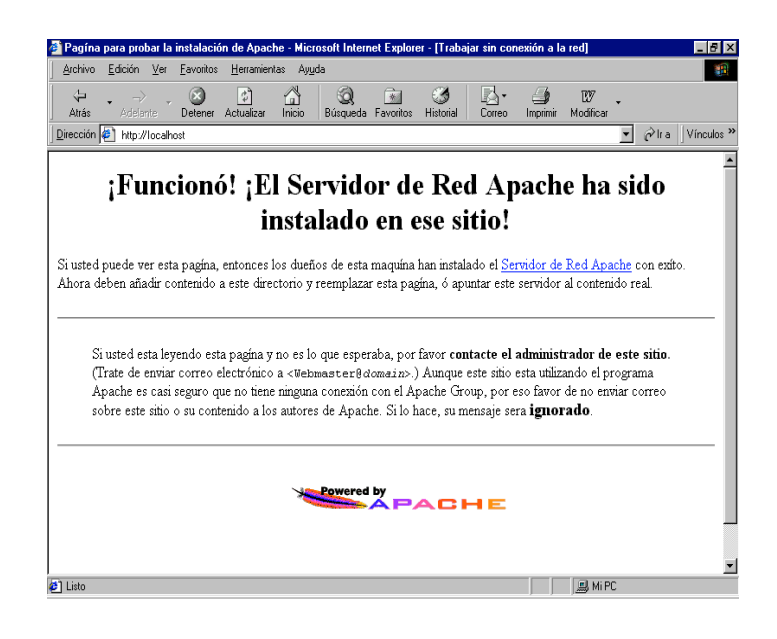

#### INICIO DE POSTGRESQL

1. Abrir una consola de Cygwin, desde el icono del escritorio, ejecutar el demonio ipc-daemon.exe como se indica a continuación:

postgres@nombre\_pc \$ ipc-daemon.exe

2. La consola anterior se debe dejar activa, y en otra consola se debe ejecutar el comando **postmaster** como se indica:

```
postgres@nombre_pc
$ postmaster -i -D /usr/share/postgresql/data
```

El comando **postmaster** se ejecuta cada vez que se necesite trabajar con PostgreSQL, antes de accesar a las bases de datos con el cliente **psql**. La consola donde se ejecutó el comando **postmaster** también debe quedar activa luego de que se despliegue el mensaje LOG: database system is ready, dicho mensaje indica que el servidor de base de datos PostgreSQL está listo para ser utilizado.

#### INICIO DE PHP

- Crear en el Bloc de Notas un archivo denominado index con extensión .php en el directorio C: Apache Group\ Apache\htdocs\. El archivo contendrá el siguiente código de información de PHP:

   phpinfo(); ?>
- Abir una ventana del navegador Internet Explorer y en la barra de direcciones digitar: http://localhost/index.php, si se despliega la pantalla que se muestra a continuación la instalación de PHP será correcta.

| Archivo             | Edición ⊻er Eavoritos Herramientas Ayyda                                                                                  |                                                    |
|---------------------|----------------------------------------------------------------------------------------------------|----------------------------------------------------|
| √ <b>⊳</b><br>Atrás | > -> -> -> -> -> -> -> -> -> -> -> ->                                                                                     | 多  見・  分  107  ・ storial Correo Imprimir Modificar |
| Dirección 🙀         | http://localhost/comprobar.php                                                                                            | ▼ ∂lra Vín                                         |
|                     | PHP Version 4.0.4                                                                                                    | php                                                |
|                     | System                                                                                                    | Windows 95/98 4.90                                 |
|                     | Build Date<br>Server API                                                                                                  | CGI                                                |
|                     | Virtual Directory Support                                                                                                 | enabled                                            |
|                     | Configuration File (php.ini) Path                                                                                         | php.ini                                            |
|                     | ZEND_DEBUG                                                                                                    | disabled                                           |
|                     | Thread Safety                                                                                                    | enabled                                            |
|                     | This program makes use of the Zend scripting language engir<br>Zend Engine v1.0.3, Copyright (c) 1998-2000 Zend Technolog | ie: X Zend logo                                    |
|                     |                                                                                                    |                                                    |

#### 5. PUBLICACIÓN DE LA APLICACIÓN WEB Y EJECUCIÓN DE SCRIPTS PARA POSTGRESQL

Luego de verificadas las instalaciones, se debe publicar la Aplicación Web, es decir se debe copiar las páginas web, las imágenes, todas las carpetas y archivos necesarios para que el Sistema Prototipo de Gestión y Control de Proyectos de Inversión funcione adecuadamente. También se debe ejecutar los scripts de las bases de datos para PostgreSQL. Para la publicación de la aplicación y la ejecución de los

scripts, tanto Apache como PostgreSQL deben estar iniciados.

- Copiar la carpeta aplicacion ubicada en CD\_TESIS:\Tesis\Código\_Fuente\Windows\ al directorio de publicación de Apache ubicado en C:\Apache Group\Apache\htdocs\. Quitar el atributo de sólo lectura a todo el contenido de la carpeta aplicacion.
- 2. Copiar los scripts necesarios para que las bases de datos utilizadas en el sistema funcionen dentro de PostgreSQL. Los scripts son: script\_encuesta.sql y script\_programas\_proyectos.sql y están ubicados en CD\_TESIS:\Tesis\Código\_Fuente\Windows\aplicacion\Scripts\ y deben ser copiados al directorio C:\cygwin\home\postgres\ para su posterior ejecución.
- 3. Abrir otra consola de Cygwin desde el icono ubicado en el escritorio para crear las bases de datos necesarias. El Sistema Prototipo de Gestión y Control de Proyectos de Inversión trabaja con dos bases de datos, una para encuestas y censos y otra para programas y proyectos. Cada base de datos debe ser creada como se indica a continuación:

postgres@nombre\_pc
\$ createdb encuesta\_censo
postgres@nombre\_pc
\$ createdb proyectos

4. Ejecutar los scripts. En la misma consola de Cygwin digitar lo siquiente:

postgres@nombre\_pc
\$ psql encuesta\_censo < script\_encuesta.sql
postgres@nombre\_pc
\$ psql proyectos < script\_programas\_proyectos.sql</pre>

5. Iniciar el Sistema Prototipo de Gestión y Control de Proyectos de Inversión. En una ventana del navegador Internet Explorer digitar en la barra de direcciones: http:/localhost/aplicacion. Se desplegará la pantalla principal del sistema y estará listo para ser utilizado. El Manual de Usuario ubicado en CD\_TESIS:\Tesis\Manuales\Manual Usuario.pdf explica sobre el uso correcto de dicho sistema.

#### 6. CERRAR Y DETENER EL SISTEMA

- 1. Cerrar la Sesión desde cualquier página web del Sistema Control PROJECT haciendo Clic en el enlace **Cerrar Sesión** ubicado en la parte superior derecha y cerrar el navegador Internet Explorer.
- 2. Detener la base de datos PostgreSQL con: Ctrl + C, y con exit cerrar la consola de Cygwin donde

se ejecutó el comando **postmaster**.

- 3. Cerrar la consola de Cygwin donde se inició el demonio ipc-daemon.exe.
- 4. Detener el servidor web Apache desde: Inicio Programas Apache Web Server Stop Apache.

#### INSTALACIÓN EN LINUX RED HAT 7.2

Al tratarse de un sistema que funciona como Aplicación Web es necesario la instalación y configuración de tres componentes principales: El servidor web, la base de datos y la herramienta de generación de contenido dinámico. La instalación en Linux debe seguir el orden que se indica a continuación:

- 1. Instalación de Apache Web Server, PostgreSQL y PHP.
- 2. Configuración de Apache Web Server
- 3. Verificación de las instalaciones
  - Inicio de Apache Web Server
  - Inicio de PostgreSQL
  - Inicio de PHP
- 4. Publicación de la Aplicación Web y Ejecución de Scripts para PostgreSQL
- 5. Cerrar y Detener el Sistema

#### 1. INSTALACIÓN DE APACHE WEB SERVER, POSTGRESQL Y PHP

La instalación de Apache Web Server, PostgreSQL y PHP es más apropiado realizar en la instalación del sistema operativo, en el momento de la selección individual de paquetes. Los paquetes que deben seleccionarse son:

httpd httpd-manual mod\_auth\_pgsql php php-pgsql postgresql-server

 Nota: Las dependencias que existen de los paquetes seleccionados los resuelve el sistema operativo el momento de la instalación.

#### 2. CONFIGURACIÓN DE APACHE WEB SERVER

Editar las principales directivas de configuración del archivo httpd.conf ubicado en /etc/httpd/conf.
 Las directivas a editar son: Servername y DirectoryIndex.

#ServerName localhost (nombre del domino, de la máquina o dirección IP)

#DirectoryIndex index.php index.phtml index.html index.htm index.shtml

Descomentar las directivas eliminando el #, luego grabar para que los cambios surtan efecto. Las directivas editadas son básicas para que Apache sepa que hacer con un archivo cuya extensión sea: .php o phtml.

#### 3. VERIFICACIÓN DE LAS INSTALACIONES

#### INICIO DE APACHE WEB SERVER

- Para evitar levantar el servicio cada vez que se utilice la aplicación, en una consola se ejecuta el comando ntsysv(únicamente la primera vez) para que cada vez que se inicie el sistema operativo, el servidor se inicie automáticamente. Luego de ejecutar este comando aparece un menú con los servicios disponibles, en el cual hay que activar el servicio httpd.
- 2. Abrir una ventana del navegador Mozilla y en la barra de direcciones digitar: http://localhost. Si está instalado correctamente se presentará la página web de Apache.

#### INICIO DE POSTGRESQL

- En una consola ejecutar el comando su, como se indica a continuación: \$su postgres
- Esto permite ejecutar el comando postmaster para levantar la base de datos:
   \$postmaster -i -D /var/lib/pgsql/data

Al ejecutar el comando **postmaster** se desplegará el mensaje **LOG: database system is ready**, dicho mensaje indica que el servidor de base de datos PostgreSQL está listo para ser utilizado.

#### INICIO DE PHP

- Crear un archivo denominado index con extensión .php en el directorio /var/www/html/. El archivo contendrá el siguiente código de información de PHP:
   <? phpinfo(); ?>
- 2. Abir una ventana del navegador Mozilla y en la barra de direcciones digitar:

http://localhost/index.php, si está instalado correctamente se presentará una página web con las directivas de configuración de PHP.

#### 4. PUBLICACIÓN DE LA APLICACIÓN WEB Y EJECUCIÓN DE SCRIPTS PARA POSTGRESQL

Luego de verificadas las instalaciones, se debe publicar la Aplicación Web, es decir se debe copiar las páginas web, las imágenes, todas las carpetas y archivos necesarios para que el Sistema Prototipo de Gestión y Control de Proyectos de Inversión funcione adecuadamente. También se debe ejecutar los scripts de las bases de datos para PostgreSQL. Para la publicación de la aplicación y la ejecución de los scripts, tanto Apache como PostgreSQL deben estar iniciados.

- 1. Montar el CD con el ícono correspondiente que se encuentra en el escritorio de Linux.
- Copiar la carpeta aplicacion ubicada en /mnt/cdrom/Tesis/Código\_Fuente/Linux/ al directorio de publicación de Apache ubicado en /var/www/html/.
- 3. Copiar los scripts necesarios para que las bases de datos utilizadas en el sistema funcionen dentro de PostgreSQL. Los scripts son: script\_encuesta.sql y script\_programas\_proyectos.sql y están ubicados en /mnt/cdrom/Tesis/Código\_Fuente/Linux/Scripts/ y deben ser copiados al directorio /home/postgres/ para su posterior ejecución.
- 4. Abrir una consola para crear las bases de datos necesarias. El Sistema Prototipo de Gestión y Control de Proyectos de Inversión trabaja con dos bases de datos, una para encuestas y censos y otra para programas y proyectos. Cada base de datos debe ser creada como se indica a continuación:

\$ createdb encuesta\_censo

\$ createdb proyectos

5. Ejecutar los scripts en la misma consola digitando lo siquiente:

\$ psql encuesta\_censo < script\_encuesta.sql
\$ psql proyectos < script programas proyectos.sql</pre>

6. Iniciar el Sistema Prototipo de Gestión y Control de Proyectos de Inversión. En una ventana del navegador Mozilla digitar en la barra de direcciones: http:/localhost/aplicacion. Se desplegará la pantalla principal del sistema y estará listo para ser utilizado. El Manual de Usuario ubicado en /mnt/Tesis/Manuales/Manual Usuario.pdf explica sobre el uso correcto de dicho sistema.

#### 5. CERRAR Y DETENER EL SISTEMA

- 1. Cerrar la Sesión desde cualquier página web del Sistema Control PROJECT haciendo Clic en el enlace **Cerrar Sesión** ubicado en la parte superior derecha y cerrar el navegador Mozilla.
- Detener la base de datos PostgreSQL con: Ctrl + C, y con exit cerrar la consola donde se ejecutó el comando postmaster.